## Comment créer un quart Voilà! en brouillon?

Les quarts en brouillon vous permettent de créer un horaire sans le partager avec vos employés. Seulement les gestionnaires et les administrateurs y auront accès.

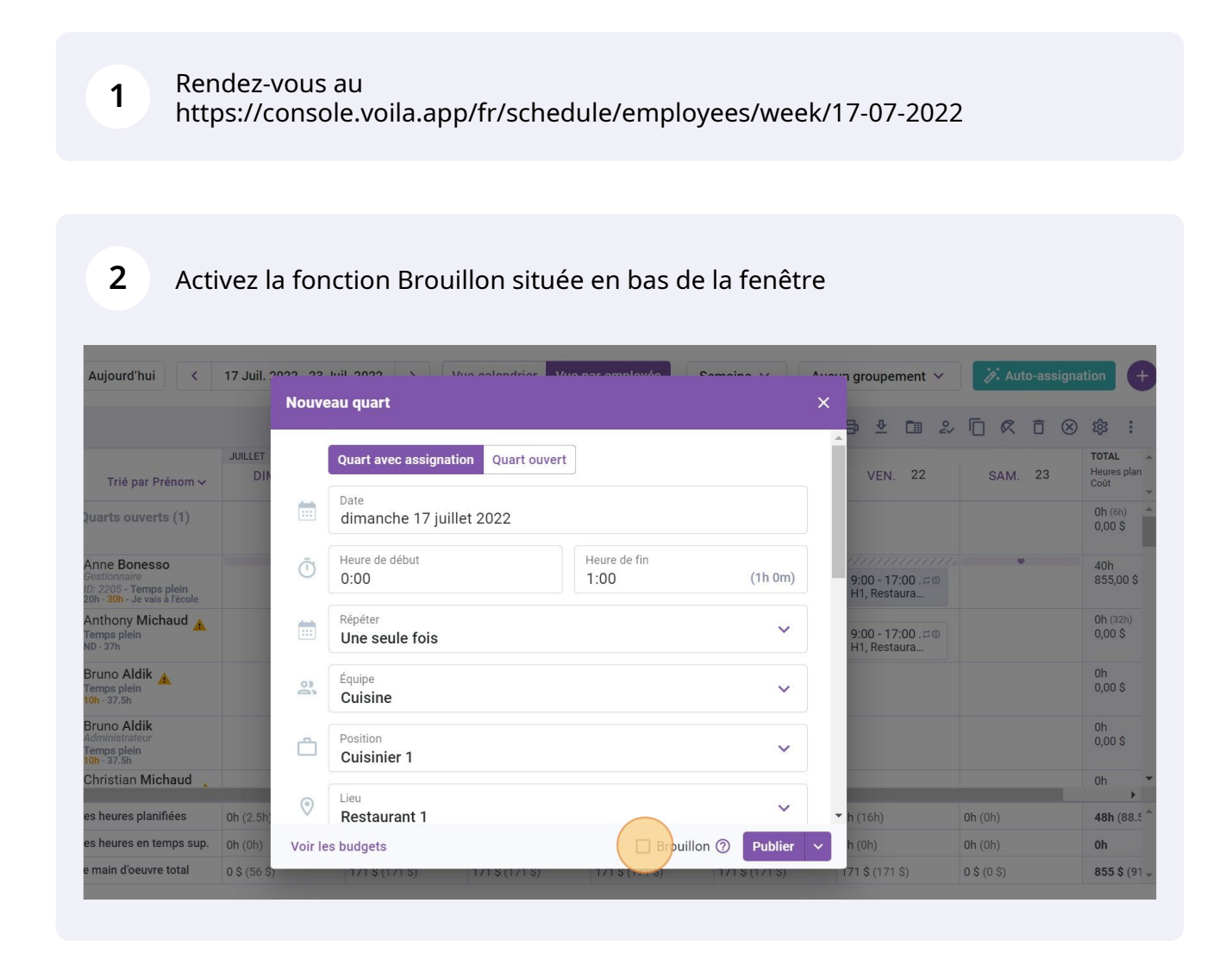

## Appuyez sur Créer

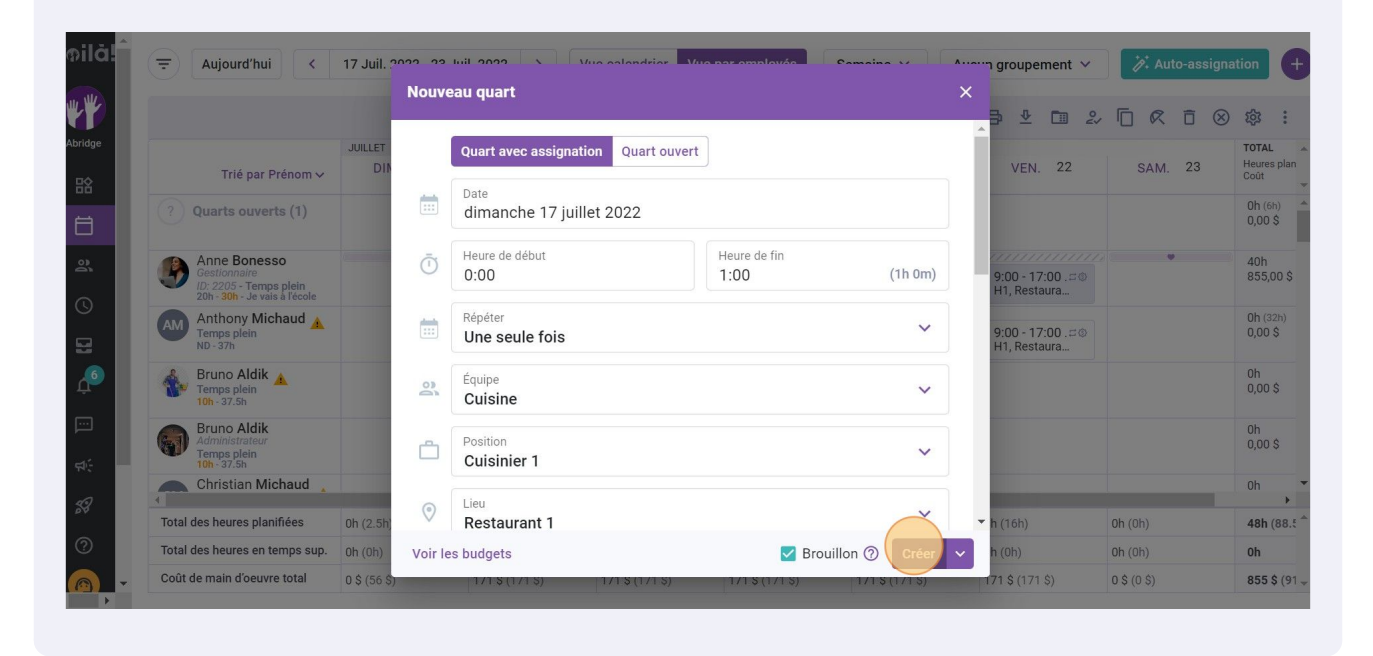